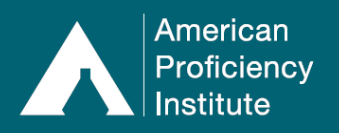

There can only be one primary accountholder (contact email address) for each Paperless Proficiency Testing account. The primary accountholder can create sub-user accounts with special permissions for additional lab personnel. Below are the two types of sub-user accounts available, along with a list of features/permissions for each one:

# • <u>Sub-Users with Supervisory Rights:</u>

- They can enter and review results for all ordered sample sets.
- They can submit results (once all results have been entered).
- They receive the same email notifications as the primary accountholder (excluding tracking number emails).
- They can create other sub-user accounts (both with and without Supervisory Rights).
- They can assign testing (sample sets) to Sub-Users *without* Supervisory Rights.
- They can edit and delete Sub-Users without Supervisory Rights.
- They can edit their own sub-user account. They cannot edit or delete any other Sub-Users with Supervisory Rights.
- They can create **Continuing Education** accounts for themselves and other staff members.
- They cannot access the online renewal system.
- **Optional:** They can receive due date reminders (if that option is selected in their account profile).
- Sub-Users without Supervisory Rights:
  - They can enter, save, and lock results for *assigned sample sets only*.
    - Locked results can only be unlocked by a Sub-User with Supervisory Rights or the primary accountholder.
  - They cannot submit results.
  - They receive limited email notifications about the account.
  - They cannot create, edit, or delete any sub-user accounts, *including their own*.
  - They can create Continuing Education accounts for themselves and other staff members.
  - **Optional:** They can receive due date reminders (if that option is selected in their account profile).

# How to Create a Sub-User with Supervisory Rights:

- \*\* Some screenshots may not show the changes from the recent website update. The instructions are still accurate.\*\*
- 1. Log in to **Paperless Proficiency Testing**.
- 2. Click My Account.
- 3. Click Manage Sub-Users.

| PAPERLESS PROFICIENCY TESTING | G MY ACCOUNT                                                |  |
|-------------------------------|-------------------------------------------------------------|--|
| Logout                        | Select an option below to manage your API account settings. |  |
| My Account                    |                                                             |  |
| Enter Results                 | Paperless Proficiency Lesting Options                       |  |
| API DataDirect                | Account Settings                                            |  |
| Evaluation Reports            | Manage Sub-Users                                            |  |
| API DataDashboard             | Order History                                               |  |
| Participant Data Summaries    | LIS / Middleware Settings                                   |  |

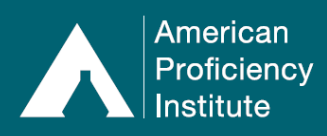

4. On the My Account - Manage Sub-Users page, click on Click to Add User.

| PAPERLESS PROFICIENCY TESTING | MY ACCOUNT - MANAGE SUB-USERS                                                                                                    |
|-------------------------------|----------------------------------------------------------------------------------------------------|
| Logout                        | On this page, you can assign User ID's to lab personnel who are responsible for only part of the online data<br>entry. This allows them to enter results for specified types of tests and to "lock" those results for your review. In |
| My Account                    | this situation, you would be the person who makes the final transmission to API. The right to transmit (indicated<br>below as "Supervisory Rights") can also be shared with another person you designate.                             |
| Enter Results                 | All Sample Sets have been assigned to a user click to Add User                                                                                                    |
| API DataDirect                |                                                                                                    |

- 5. Enter the new sub-user's name in the **Name** field.
- 6. Enter the new sub-user's email address in the **Email Address** field.
- 7. Under Options, check the box for Check to allow this person to review all results and to submit results to API ("Supervisory Rights").
  - a. When you check this box, you will see that the list of tests in the **Sample Sets Available to Assign** column are grayed out and can no longer be selected. This is because a Sub-User with Supervisory Rights has access to enter, review, and submit results for all ordered tests.
- 8. Under **Options**, the box next to **Check if this person should receive due date reminder emails** will already be checked by default.
  - a. If you *do not* want this sub-user to receive due date reminders, you will need to uncheck the box.

| PAPERLESS PROFICIENCY TESTING | ACCOUNT SETTINGS - ADVANCED OPTIONS                                                                                                    | S - ADD USER                                                                             |  |  |  |
|-------------------------------|----------------------------------------------------------------------------------------------------|------------------------------------------------------------------------------------------|--|--|--|
| Logout                        | On this page, you can assign User ID's to lab personnel who are responsible for only part of the online data<br>entry. This allows them to enter results for specified types of tests and to "lock" those results for your review. In |                                                                                          |  |  |  |
| My Account                    | this situation, you would be the person who makes the fil<br>below as "Supervisory Rights") can also be shared with                                                                                                    | inal transmission to API. The right to transmit (indicated another person you designate. |  |  |  |
| Enter Results                 |                                                                                                    |                                                                                          |  |  |  |
| API DataDirect                | Person to assign a User ID                                                                                                    | Options                                                                                  |  |  |  |
| Evaluation Reports            |                                                                                                    |                                                                                          |  |  |  |
| API DataDashboard             | Name: DOC Supervisor                                                                                                    | results to API ( <u>Supervisory Rights</u> ).                                            |  |  |  |
| Participant Data Summaries    | Email: POCLead@ani-nt.com                                                                                                    | Check if this person should receive due date reminder                                    |  |  |  |
| Special Topics Library        | Poccead@apr pr.com                                                                                                    | emails.                                                                                  |  |  |  |
| User Guide                    | Sample Sets Available to assign                                                                                                    | Sample Sets assigned to this person                                                      |  |  |  |
| CONTINUING EDUCATION          | Show All                                                                                                    | A                                                                                        |  |  |  |
| Login                         |                                                                                                    |                                                                                          |  |  |  |
| 🔒 My Account                  |                                                                                                    |                                                                                          |  |  |  |
| 🔒 Earn CE Credits             |                                                                                                    |                                                                                          |  |  |  |
| G Credits Awarded             |                                                                                                    | × •                                                                                      |  |  |  |
| Educational Commentaries      |                                                                                                    |                                                                                          |  |  |  |
| Learn More                    |                                                                                                    |                                                                                          |  |  |  |
| Enroll                        |                                                                                                    |                                                                                          |  |  |  |
|                               | Ψ.                                                                                                    | · · · · · · · · · · · · · · · · · · ·                                                    |  |  |  |
|                               | Save and email password link to new user                                                                                                    |                                                                                          |  |  |  |

- 9. When finished, click Save and Email Password Link to New User.
- 10. The new sub-user will receive an email with their User ID and a link to set up their password. They will be able to log in immediately after they set up their password.

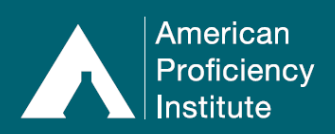

# How to Create a Sub-User without Supervisory Rights:

- 1. Log in to Paperless Proficiency Testing.
- 2. Click My Account.
- 3. Click Manage Sub-Users.

| APERLESS PROFICIENCY TE    | STING | MYACCOUNT                                                   |  |
|----------------------------|-------|-------------------------------------------------------------|--|
| Logout                     |       | Select an option below to manage your API account settings. |  |
| My Account                 | •     |                                                             |  |
| Enter Results              | •     | Paperless Proficiency Testing Options                       |  |
| API DataDirect             | •     | Account Settings                                            |  |
| Evaluation Reports         |       | Manage Sub-Users                                            |  |
| API DataDashboard          |       | Order History                                               |  |
| Participant Data Summaries |       | LIS / Middleware Settings                                   |  |

- 4. On the My Account Manage Sub-Users page, click on the link: click to Add User.
- 5. Enter the new sub-user's name in the Name field.
- 6. Enter the new sub-user's email address in the Email Address field.
- 7. Under **Options**, <u>do not</u> check the box for **Check to allow this person to review all results** and to submit results to API ("Supervisory Rights").
- 8. Under **Options**, the box next to **Check if this person should receive due date reminder emails** will already be checked by default.
  - a. If you *do not* want this sub-user to receive due date reminders, you will need to uncheck the box.

| PAPERLESS PROFICIENCY TESTING                                                                                | ACCOUNT SETTINGS - ADVANCED OPTIONS - ADD USER                                                                                                    |                                                                                                    |  |  |  |
|----------------------------------------------------------------------------------------------------|----------------------------------------------------------------------------------------------------|----------------------------------------------------------------------------------------------------|--|--|--|
| Logout                                                                                                    | On this page, you can assign User ID's to lab personnel who are responsible for only part of the online data<br>entry. This allows them to enter results for specified types of tests and to "lock" those results for your review. In<br>this divergence use were the the personal who provide the fact personalizes to ADL. The right is taken the fact the fact the second test of the fact the fact the |                                                                                                    |  |  |  |
| My Account                                                                                                   | below as "Supervisory Rights") can also be shared wi                                                                                                    | ith another person you designate.                                                                        |  |  |  |
| Enter Results                                                                                                |                                                                                                    |                                                                                                    |  |  |  |
| API DataDirect                                                                                               | Person to assign a User ID                                                                                                    | Options                                                                                                  |  |  |  |
| Evaluation Reports                                                                                           |                                                                                                    |                                                                                                    |  |  |  |
| API DataDashboard                                                                                            | News, Pager 1                                                                                                    | Check to allow this person to review all results and to submit<br>results to API ('Supervisory Rights'). |  |  |  |
| Participant Data Summaries                                                                                   | Email: POCTech@api-pt.com                                                                                                    | Check if this person should receive due date reminder                                                    |  |  |  |
| Special Topics Library                                                                                       | i oereenteup: percont                                                                                                    | emails.                                                                                                  |  |  |  |
| User Guide                                                                                                   | Samula Sata Available to ansign                                                                                                    | Sample Sate and in this paraon                                                                           |  |  |  |
| CONTINUING EDUCATION                                                                                         | Sample Sets Available to assign<br>Show All<br>Body Fluid Crystals                                                                                                    | Alcohol                                                                                                  |  |  |  |
| Login                                                                                                    | Body Fluid Microscopy<br>Cell Count (manual)                                                                                                    | Ammonia<br>Beta-Hydroxybutyrate                                                                          |  |  |  |
| Hy Account                                                                                                   | Coagulation                                                                                                    | Body Fluid Chemistry                                                                                     |  |  |  |
| 🔒 Earn CE Credits                                                                                            | D-dimer (Quantitative)                                                                                                    | Chemistry                                                                                                |  |  |  |
| G Credits Awarded                                                                                            | D-dimer/FDP - Qualitative<br>Direct Antiglobulin Test                                                                                                    | Chemistry (Endocrinology)<br>Chemistry (TDM)                                                             |  |  |  |
| Educational Commentaries                                                                                     | Educational Blood Cell Identification                                                                                                    | CSF Chemistry                                                                                            |  |  |  |
| Learn More                                                                                                   | Fetal Fibronectin                                                                                                    | Immunoassay - Special                                                                                    |  |  |  |
| Enroll                                                                                                    | Fetal Membranes Rupture Test<br>Fetal RBC                                                                                                    | Immunosuppressive Drugs<br>Infectious Mononucleosis                                                      |  |  |  |
|                                                                                                    | Gastric Occult Blood Neonatal Bilirubin                                                                                                    |                                                                                                    |  |  |  |
|                                                                                                    | Gram Stain                                                                                                    |                                                                                                    |  |  |  |
|                                                                                                    | Save and email password                                                                                                    | link to new user Cancel                                                                                  |  |  |  |
| indicates a password protected item<br>©Copyright 2022 American Proficiency Institute<br>All Rights Reserved |                                                                                                    |                                                                                                    |  |  |  |

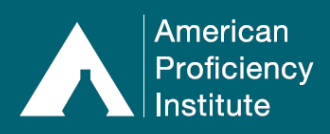

- 9. Under **Sample Sets Available to Assign**, select the tests that you wish to assign to this subuser.
  - a. Click the name of a **Sample Set** to highlight it.
  - b. Hold the **CTRL button** down on your keyboard to select more than one sample set at a time.
  - c. You may assign the same sample set to multiple users. To do this, check the box for Show All under Sample Sets Available to Assign. You will now see the entire list of sample sets ordered for your facility, even if some of them have been assigned to other sub-users.
- 10. Once you have selected the tests you want to assign, click on the arrow button pointing toward the **Sample Sets Assigned to This Person** column.
- 11. When finished, click Save and Email Password Link to New User.
- 12. The new sub-user will receive an email with their User ID and a link to set up their password. They will be able to log in immediately after they set up their password.

# How to Edit an Existing Sub-User Account:

- The primary accountholder can edit all sub-user accounts (both with and without Supervisory Rights).
- A Sub-User with Supervisory Rights can edit an account for **only** a Sub-User without Supervisory Rights.
  - 1. Log in to Paperless Proficiency Testing.
  - 2. Click My Account.
  - 3. Click Manage Sub-Users.

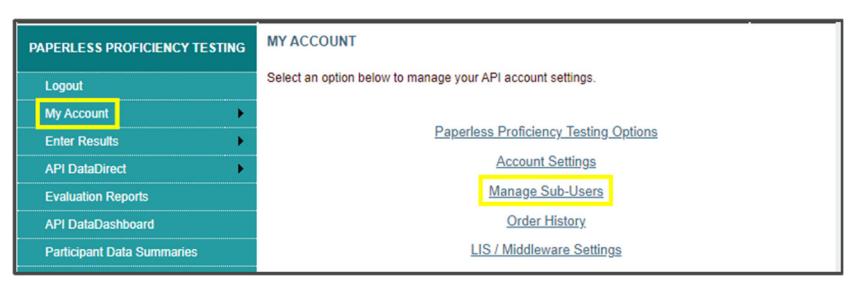

- 4. Locate the sub-user account that you need to edit.
- 5. Click Edit, on the right-hand side of the corresponding row.

| PAPERLESS PROFICIENCY TESTING | MY ACCOUNT - MANAGE SUB-USERS                                                                                                    |                                                                       |                                             |        |      |  |
|-------------------------------|----------------------------------------------------------------------------------------------------|-----------------------------------------------------------------------|---------------------------------------------|--------|------|--|
| Logout                        | On this page, you can assign User ID's to lab personnel who are responsible for only part of the online data<br>entry. This allows them to enter results for specified types of tests and to "lock" those results for your review. In<br>this situation, you would be the person who makes the final transmission to API. The right to transmit (indicated<br>below as "Supervisory Rights") can also be shared with another person you designate. |                                                                       |                                             |        |      |  |
| My Account                    |                                                                                                    |                                                                       |                                             |        |      |  |
| Enter Results                 | All Sample Sate have been assigned to a user letick to Add User                                                                                                    |                                                                       |                                             |        |      |  |
| API DataDirect                | llser                                                                                                    | All Sample Sets have been assigned to a user <u>circk to Add Oser</u> |                                             |        |      |  |
| Evaluation Reports            | ID                                                                                                    | Person                                                                | Responsible For                             | Rights |      |  |
|                               | 70067A                                                                                                    | POC Supervisor                                                        | Responsible for all Sample Sets             | Yes    | EDIT |  |
| API DataDashboard             | 70067B                                                                                                    | POC Tech                                                              | Activated Clotting Time - Medtronic HemoTec | No     | EDIT |  |
| Participant Data Summaries    |                                                                                                    |                                                                       | Amniotic Fluid pH                           |        |      |  |
| Special Topics Library        |                                                                                                    |                                                                       | i-STAT                                      |        |      |  |
|                               |                                                                                                    |                                                                       | I-STAT ACT                                  |        |      |  |
| User Guide                    |                                                                                                    |                                                                       | POC Glucose A                               |        |      |  |

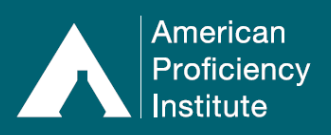

- 6. On the Account Settings Advanced Options Edit User page, you will see all of the current information for the selected sub-user.
- 7. Make the necessary changes.
  - a. You may update the sub-user's name, email address, permissions, and/or assigned sample sets.
  - b. If you change the sub-user's email address, they will not receive an email to reset their password. If they need to reset their password, they will need to go to the Paperless Proficiency Testing Login screen and click the Lost Your Password? link. From there, they can enter their User ID and updated email address to request an email with a link to reset their password.
- 8. Click Save.

# How to Delete an Existing Sub-User Account:

- The primary accountholder can delete all sub-user accounts (both with and without Supervisory Rights).
- A Sub-User with Supervisory Rights can delete an account for **only** a Sub-User without Supervisory Rights.
- 1. Log in to Paperless Proficiency Testing.
- 2. Click My Account.
- 3. Click Manage Sub-Users.

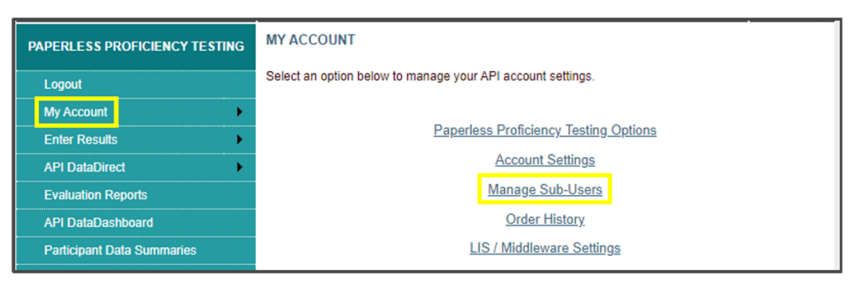

- 4. Locate the sub-user account that you need to delete.
- 5. Click **Edit**, on the right-hand side of the corresponding row.
- 6. On the Account Settings Advanced Options Edit User page, you will see all of the current information for the selected sub-user.
- 7. Click Delete User.

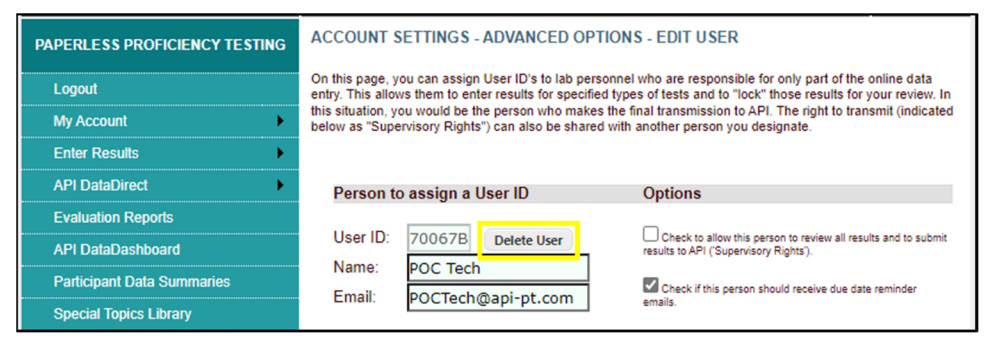

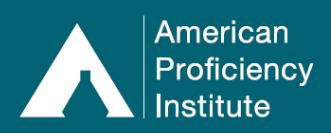

- 8. Click Confirm Delete.
- 9. On the **My Account Manage Sub-Users** page, you will see that the deleted sub-user is no longer included in the table.

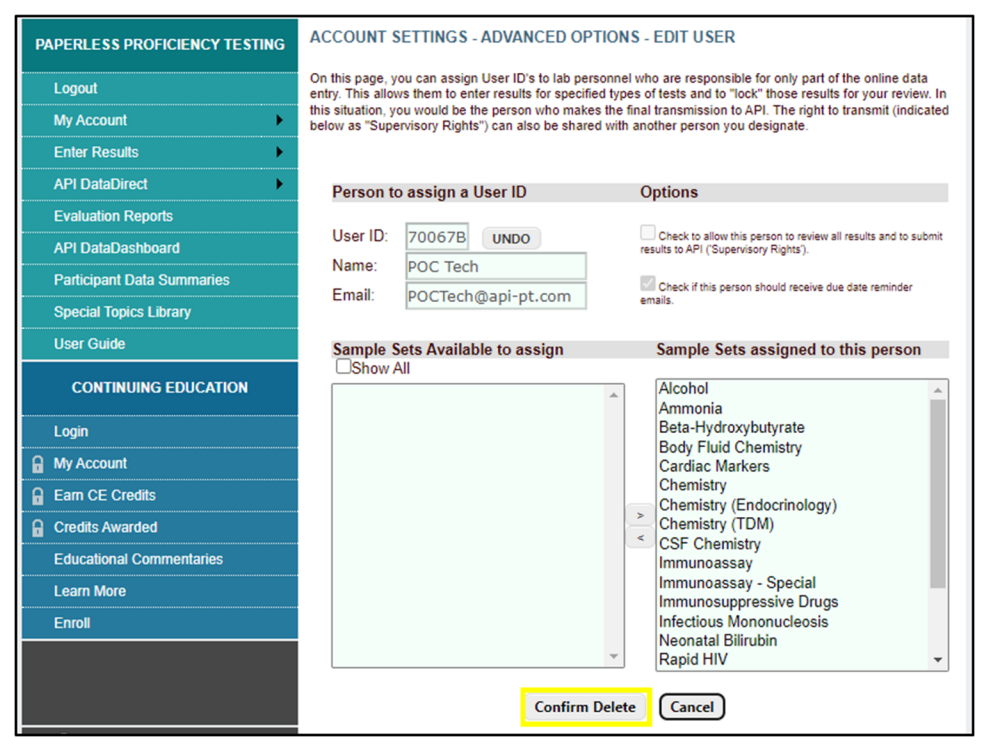